마지막 변경일 2018년 5월 15일

### \*\* 사이클로이드 \*\*

Geogebra와 수학의 시각화 책의 5.2 소절 내용임. http://min7014.iptime.org/math/2017063002.htm

가장 최근 파일은 링크를 누르면 받아 보실 수 있습니다. <u>https://goo.gl/yxJSFK</u> http://min7014.iptime.org/math/2018051501.pdf

자료의 수정이 필요한 부분이 있으면 언제든지 민은기 E-mail : min7014@nate.com 이경수 E-mail : ksteach81@gmail.com 으로 연락주시면 감사하겠습니다.

강의록을 보기전에 프로그램 설치를 반드시 읽어보시고 꼭 지오지브라 클래 식 5를 설치하시기 바랍니다.

https://goo.gl/wqwJ6v

<u>http://min7014.iptime.org/math/2018011001.pdf</u> \* 주요변경내역 \*

2017.06.24 Geogebra와 수학의 시각화 책에 엮어 출간.

5.2 사이클로이드 강의록: (From Homepage)https://goo.gl/q9tXDv (From Google Drive) https://goo.gl/yxJSFK

# 차례

| 차례                          | i  |
|-----------------------------|----|
| 제1장 Geogebra를 활용한 방과후 활동    | 1  |
| 1.1 사이클로이드                  | 3  |
| 1.1.1 <i>x</i> 축에 접하는 원 만들기 | 3  |
| 1.1.2 굴러가는 원 표현하기(1)        | 4  |
| 1.1.3 굴러가는 원 표현하기(2)        | 5  |
| 1.1.4 바퀴살 만들기(1)            | 6  |
| 1.1.5 바퀴살 만들기(2)            | 7  |
| 찾아보기                        | 11 |

### 제1장

## Geogebra를 활용한 방과후 활동

### 1.1 사이클로이드

사이클로이드는 원이 직선 위를 굴러갈 때 원 위의 한 정점이 그리는 자취입 니다. 사이클로이드는 같은 높이에서 가장 빠르게 내려올 수 있는 경로라 하 여 최단강하곡선이라 불립니다. 실제로 하늘에서 지면에 있는 먹잇감을 빠르 게 낚아채기 위해 매가 이동하는 경로라고 하며, 아이들이 즐겁게 노는 놀이터 의 미끄럼틀도 사이클로이드로 만드는 경우가 있다고 합니다. 이번 장에서는 사이클로이드를 Geogebra를 이용하여 그려 보고자 합니다.

#### 1.1.1 x축에 접하는 원 만들기

x축에 접하면서 굴러가는 원을 만들기 위해서 먼저 x축에 접하는 원을 그려 보겠습니다. 원의 반지름을 1이라 한다면 중심은 항상 y = 1위에 있으므로 입 력창에 다음을 입력하여 직선을 그려줍니다.

y=1

그리고 이어서 '중심과 반지름이 있는 원' 도구를 이용하여 중심이 y = 1위에 있고 반지름이 1인 원을 그려줍니다.

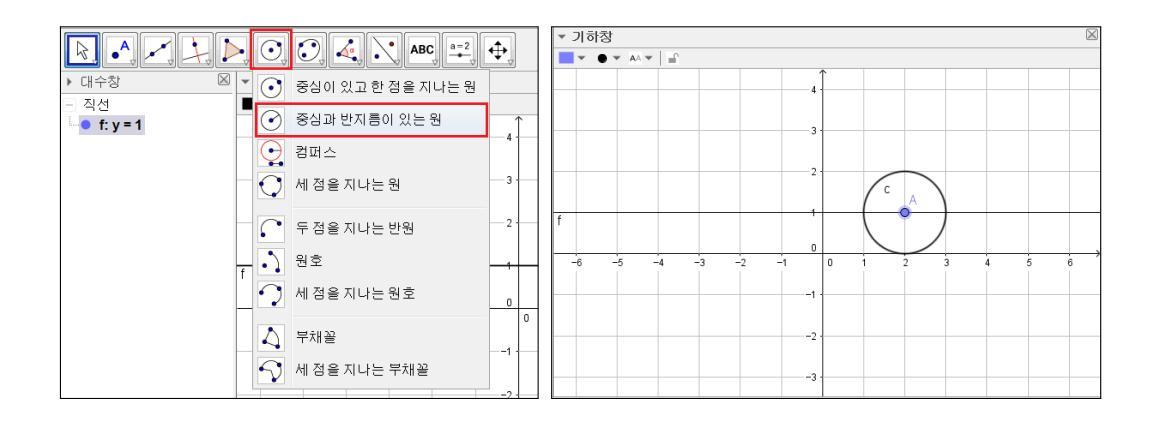

이제 원의 중심을 잡고 움직여 보면 원이 항상 *x*축에 접하면서 움직이는 것을 볼 수 있습니다.

#### 1.1.2 굴러가는 원 표현하기(1)

이제 *x*축 위를 굴러가는 원을 표현해 보도록 하겠습니다. 우선 '교점' 도구를 이용하여 축과 원의 교점을 찍습니다. 점 B가 생성되었습니다. 이 점을 기준 으로 원의 둘레를 회전하는 점을 표현할 것입니다. 아래와 같이 최솟값을 0, 최댓값을 5π로 하는 각 형식의 슬라이더를 생성합니다.

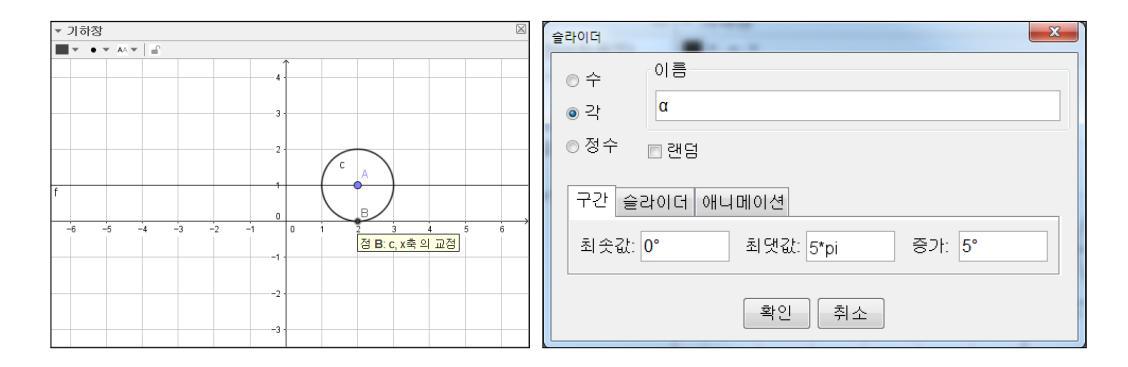

'주어진 크기의 각'을 선택하여 점 B와 점 A의 순서로 클릭해 주면 각을 설 정하는 창이 나타납니다. 슬라이더의 값인 α를 입력하고, 시계방향을 선택합 니다. 이는 점 B를 점 A를 기준으로 α만큼 시계방향으로 회전하라는 것입니다.

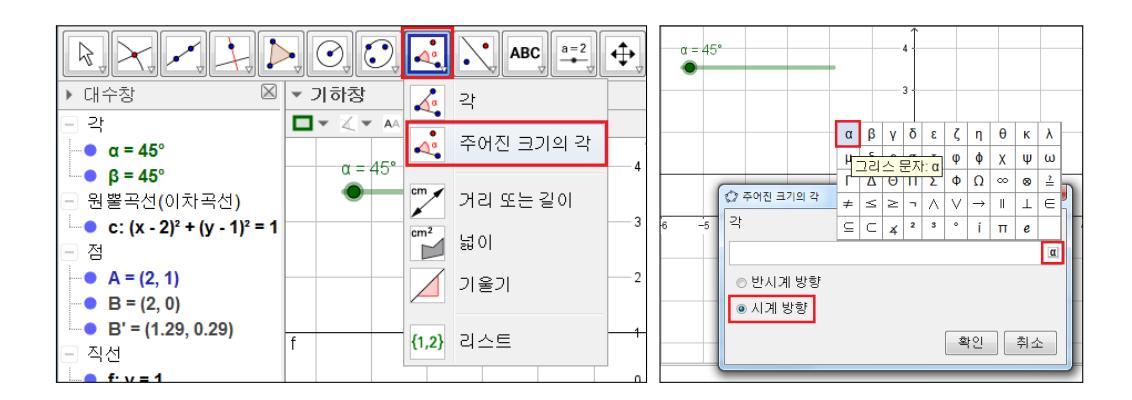

그러면 점 B'이 해당 각만큼 회전된 위치에 생성되며, 슬라이더를 움직이면 점 B'도 함께 움직이게 됩니다. 다음 절에서는 α가 커짐에 따라 원이 앞으로 나 아가는 것을 표현해 보도록 하겠습니다.

#### 1.1.3 굴러가는 원 표현하기(2)

앞 절에서 원 위를 회전하는 점을 만들어 보았습니다. 이제 슬라이더가 움직 일 때, 원이 앞으로 나아가면 마치 원이 굴러가는 것처럼 보이게 될 것입니다. 그러면 점 B'이 점 B를 출발하여 α만큼 회전했을 때, 원은 얼마나 앞으로 나 아가야 하는 걸까요? 반지름이 1이므로 B'이 α만큼 회전할 때, 원도 α만큼 앞 으로 나아가야 합니다. (호도법의 정의) 즉, 처음에 원의 중심이 (0,1)이었다면 ∠BAB' = α일 때, 원의 중심의 위치는 (α,1)이 됩니다. 따라서 점 A의 좌표 는 (α,1)이 됩니다. 그러면 점 A를 두 번 클릭하여 (α,1)로 재정의 하겠습니다.

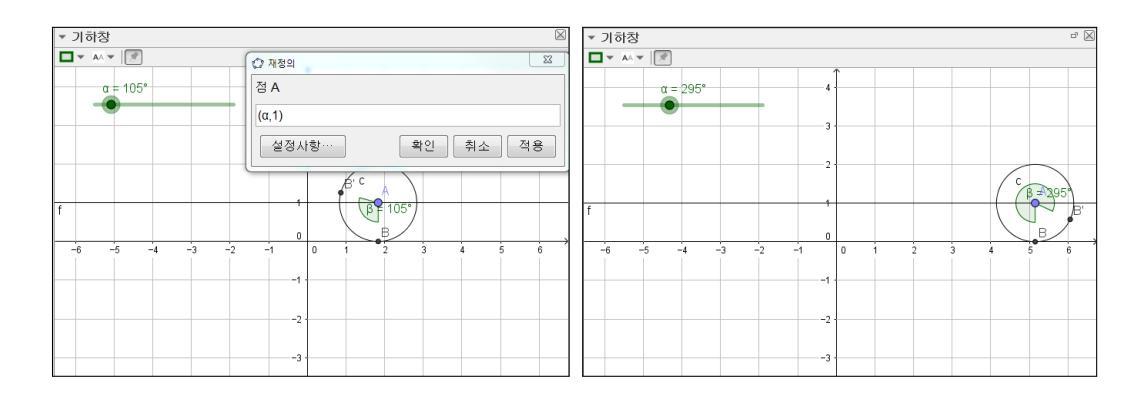

슬라이더를 움직여보면 원이 앞으로 나아가는 것을 볼 수 있습니다. 그리고 더 이상 원의 중심이 *y* = 1에 의존하지 않으므로 직선 *y* = 1은 삭제합니다. 그리 고 아래 왼쪽 그림과 같이 원, 원의 중심, 점 B' 그리고 *x*축 이외의 모든 대상을 보이지 않게 처리합니다. 점 B'을 오른쪽 마우스로 클릭하여 자취 보이기를 선 택하고 슬라이더를 움직여주면 아래 오른쪽 그림과 같이 사이클로이드 곡선이 그려지게 됩니다.

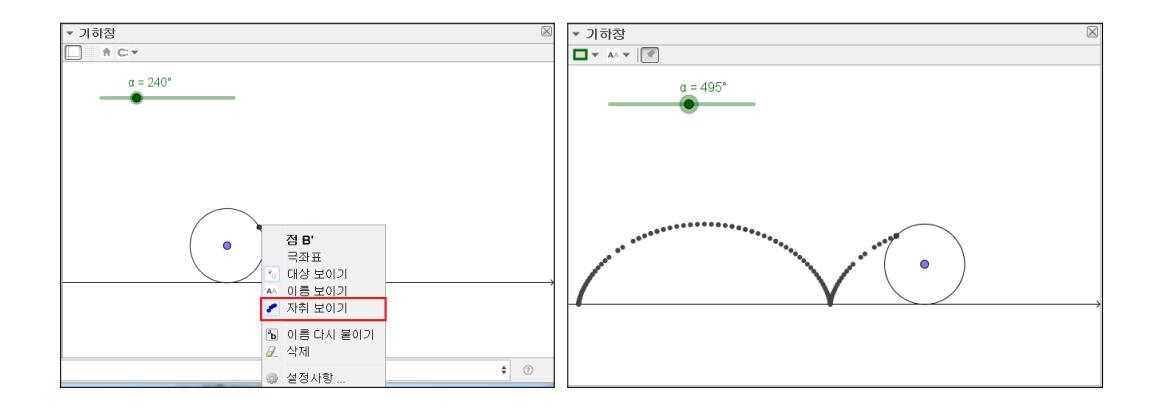

#### 1.1.4 바퀴살 만들기(1)

바퀴살을 만들어 보겠습니다. 점 B'을 점 A를 기준으로  $\frac{\pi}{6}$ 만큼 회전하기 위해 아래와 같은 명령어를 입력창에 입력해 줍니다.

회전[B',pi/6,A] ※회전[<대상>,<각>,<회전축>]

이렇게  $\frac{\pi}{6}$ 씩 회전하면서 12개의 점들을 찍어야 하는데, 이 때 수열 명령어를 활용하면 12개의 점들을 한 번에 찍을 수 있습니다. B''을 두 번 클릭하여 다 음과 같이 재정의를 해 줍니다.

| 수열[회전[B',(pi/6)*t,A],t,1,12] |  |
|------------------------------|--|
| ※수열[<표현식>,<변수>,<처음값>,<끝값>]   |  |

이는 표현식의 변수 t에 1부터 12까지를 넣으라는 의미가 되므로 아래와 같 이 12개의 점들이  $\frac{\pi}{6}$ 간격으로 찍히게 됩니다.

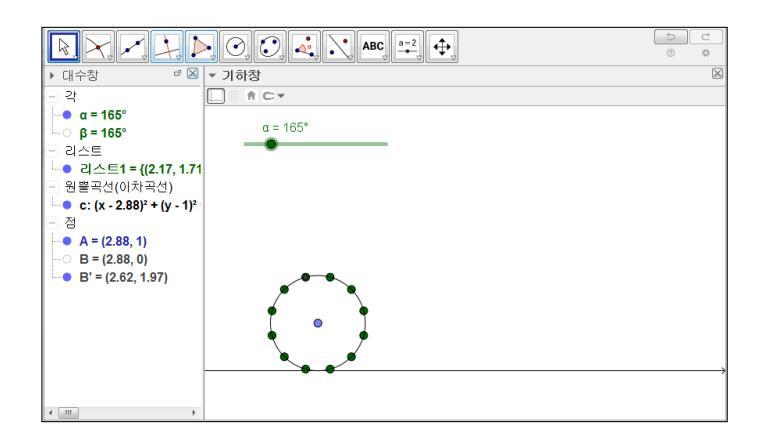

슬라이더를 움직여보면 12개의 점들이 함께 회전함을 확인할 수 있습니다. 이 는 12개의 점들이 모두 점 B'에 의해 정의된 점들이기 때문입니다.

#### 1.1.5 바퀴살 만들기(2)

점 A와 B"의 각 점들을 선분으로 연결하면 바퀴살이 만들어 질 것입니다. 입 력창에 다음과 같이 입력합니다. 아래 왼쪽 그림과 같이 점 A와 B"의 한 점을 잇는 선분이 그려졌음을 볼 수 있습니다. 슬라이더를 이용하여 원을 굴려보면 이 선분도 함께 회전하게 됩니다.

선분[A,원소[B",1]]

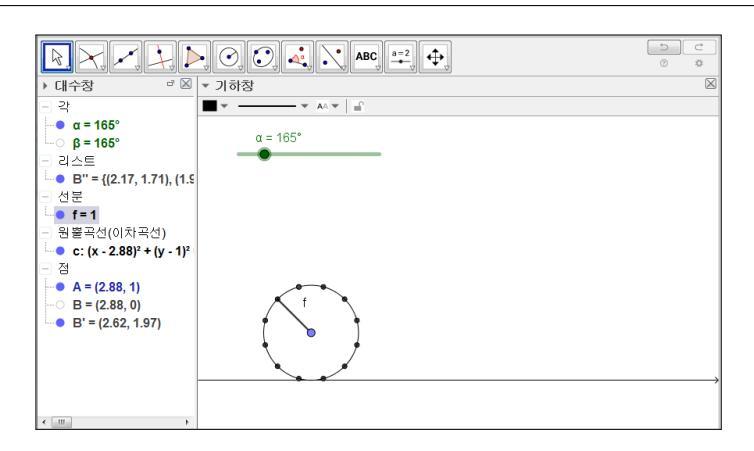

이제 나머지 바퀴살들도 만들어 보도록 하겠습니다. 원주 위에 12개의 점들을 찍을 때와 마찬가지로 '수열' 명령어를 활용하면 반복된 작업을 줄일 수 있습 니다. 위에서 만든 선분을 두 번 클릭하여 다음과 같이 재정의해 줍니다.

#### 수열[선분[A,원소[B",t]],t,1,12]

그러면 반복 작업을 하지 않고도 모든 바퀴살을 그릴 수 있게 됩니다. 마지막 으로 바퀴 위의 점들을 보이지 않게 설정하고 원과 바퀴살의 두께 등을 적당히 설정해 주면 아래 그림과 같이 조금 더 완성된 형태의 자료가 만들어 집니다.

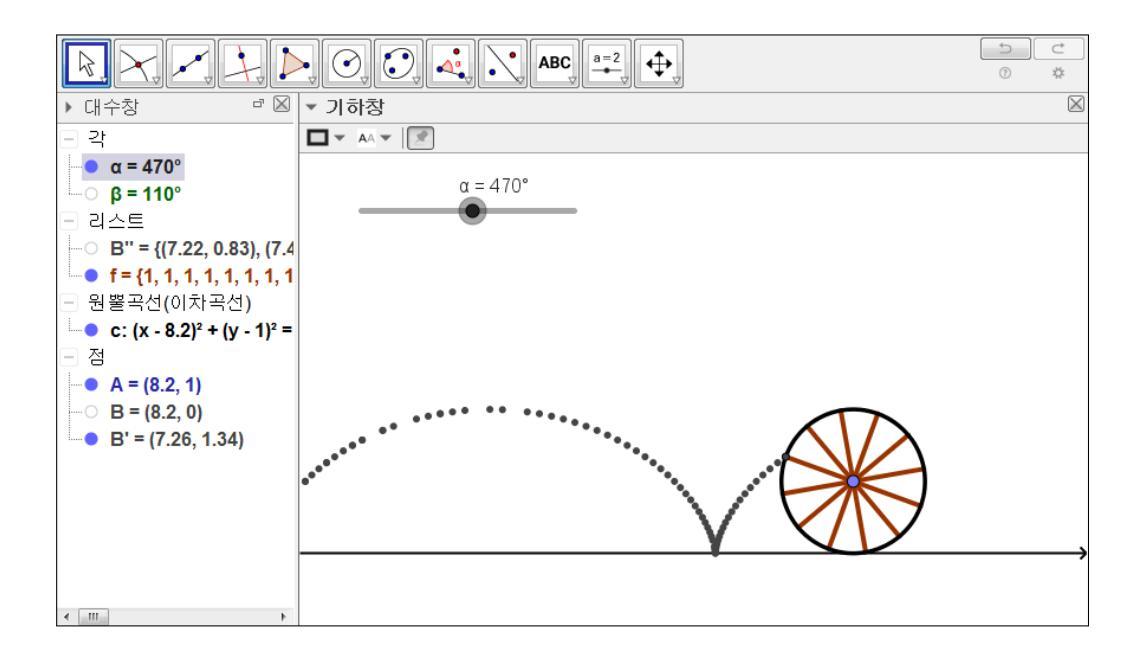

참고로 사이클로이드의 매개변수 표현은 (r(t-sin(t)),r(1-cos(t)))입니다. 입력 창에 다음과 같이 입력하여 r=1 일 때의 사이클로이드를 그려보며 이번 장을 마치겠습니다.

|곡선[t-sin(t), 1-cos(t),t,0,4\*pi]

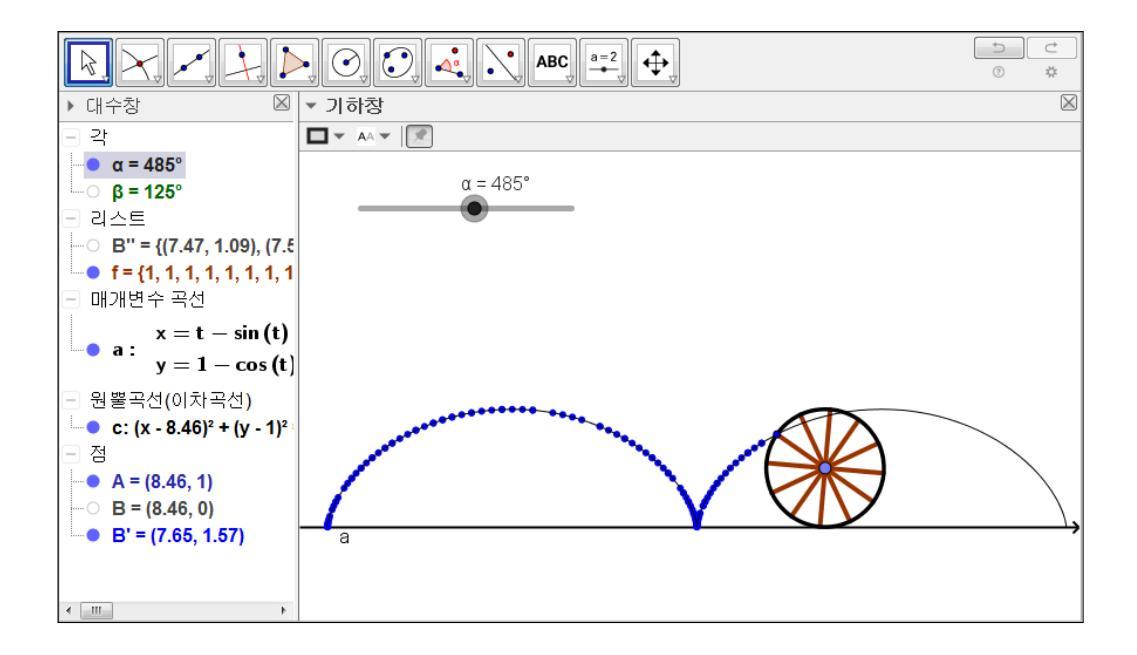

## 찿아보기

사이클로이드, 3 수열, 6 주어진 크기의 각, 4 중심과 반지름이 있는 원, 3 최단강하곡선, 3

회전, 6

#### 그동안 했던 강의 자료 중 일부를 책으로 엮음. http://min7014.iptime.org/math/2017063002.htm

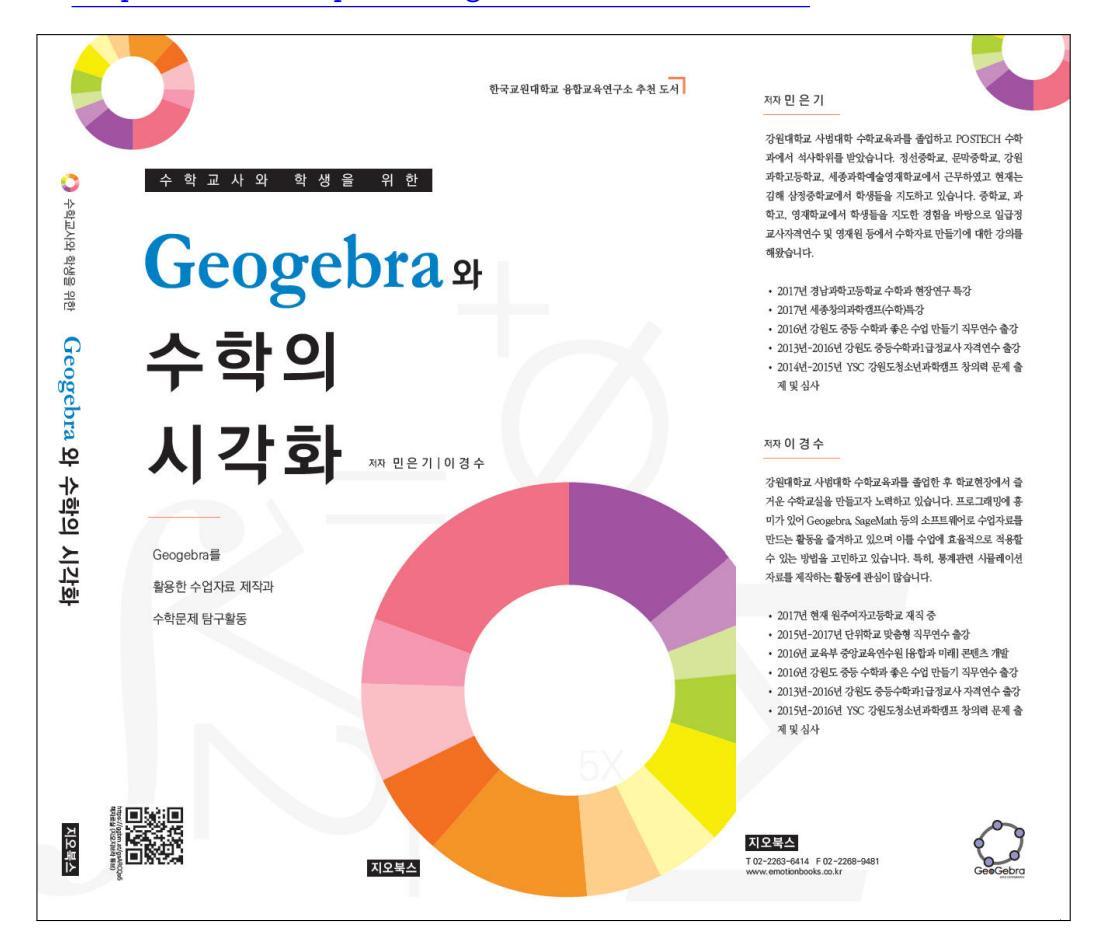

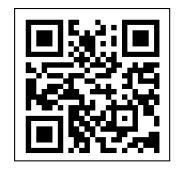

https://ggbm.at/gsARCQs5

책자료실(지오지브라 튜브)

[참고] [민은기 선생님의 수학자료실] Homepage : <u>http://min7014.iptime.org</u> Facebook Page : <u>https://www.facebook.com/mineungimath</u> YouTube Channel : <u>https://goo.gl/JpzU5i</u>

[이경수 선생님 블로그] http://blog.naver.com/evening07

[GeoGebra 5.0.363.0-3D (03 June 2017) 설치파일] Installer : <u>https://goo.gl/YvjsCV</u> (From Home Page) Installer : <u>https://goo.gl/n69yEl</u> (From Google Drive)

[GeoGebra 5.0.462.0-d (02 May 2018) 설치파일] Installer : <u>https://goo.gl/SsdFBd</u> (From Home Page) Portable : <u>https://goo.gl/FxJxES</u>(From Home Page) Installer : <u>https://goo.gl/dqtbfk</u> (From Google Drive) Portable : <u>https://goo.gl/zwundc</u>(From Google Drive)